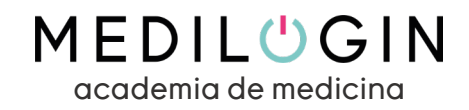

## ¿Cómo acceder a mis cursos de MEDILOGIN?

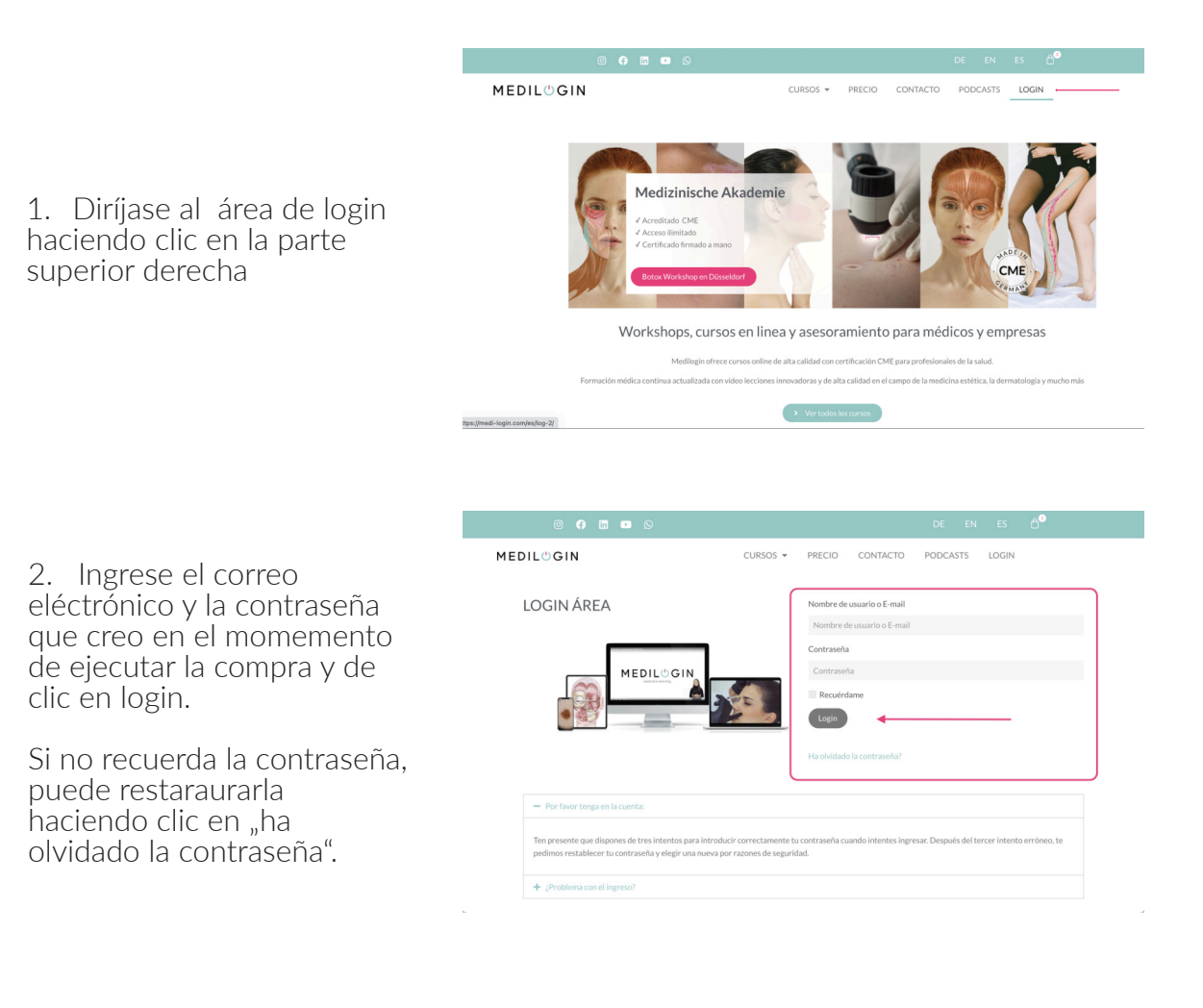

3. Una vez haya ingresado sus datos, encontrára todos sus cursos dentro de "cursos inscritos" (en la columna de menú de la izquierda".

Recuerde que los cursos son de acceso ilimitado, es decir, que siempre podrá acceder a éste las veces que desee.

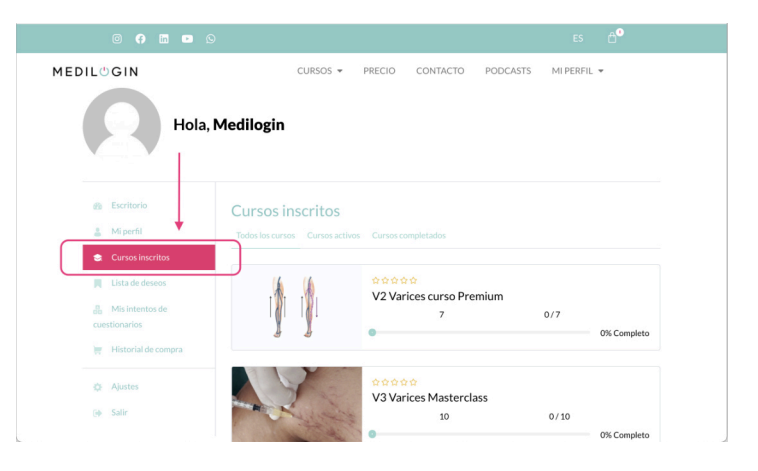

## ¡Mucho éxito!